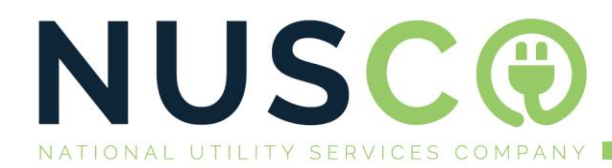

# NUSCO – Snapscan Purchase:

How to purchase Prepaid Electricity or Water on Snapscan

#### Summary:

- 1.) Open SNAPSCAN
- 2.) Select the Prepaid button on the left of the Scan/Camera button.
- 3.) Choose Electricity (For Water also)
- 4.) Load your meter number
- 5.) Enter the amount and press Pay
- 6.) Receive the token onscreen and enter into meter.

### **Step 1: Open SNAPSCAN**

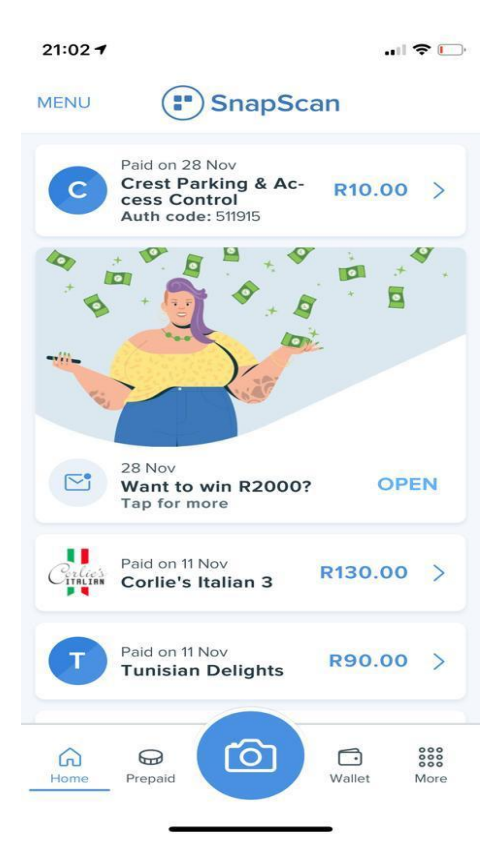

**C:** +27 82 449 9367 **M:** ferdi@nusco.co.za **W:** www.nusco.co.za A: 39 Carl Cronje Drive Willowbridge Mall Regus

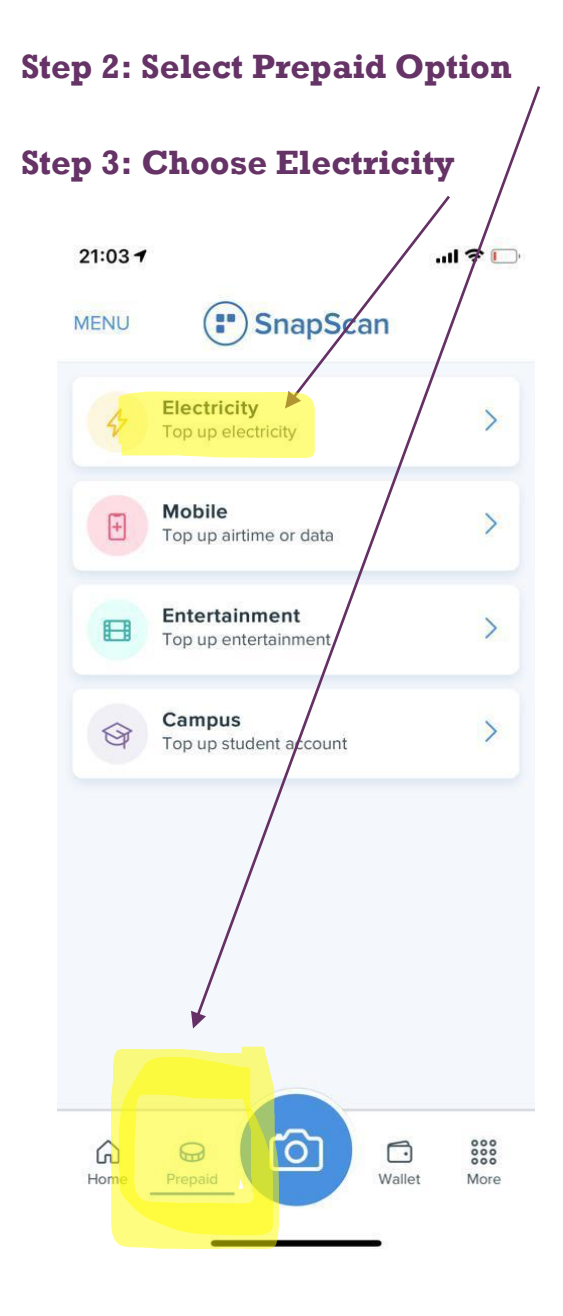

#### 3

## Step 4: Load your meter number:

| 21:03 7           |                                                      | ·II \$ D          |
|-------------------|------------------------------------------------------|-------------------|
| <                 | Electricity                                          |                   |
| Please add<br>Iab | an electricity meter nur<br>el to identify your mete | mber and a<br>er. |
| 042827207         | 715                                                  |                   |
| Office            |                                                      |                   |
|                   | Next                                                 |                   |
|                   |                                                      |                   |
|                   |                                                      |                   |
|                   |                                                      |                   |
|                   |                                                      |                   |
|                   |                                                      |                   |
|                   |                                                      |                   |

## **Step 5: Enter Amount and Press Pay**

| App Stor     | Pour                                                            |                                                                                                    |
|--------------|-----------------------------------------------------------------|----------------------------------------------------------------------------------------------------|
| <            | Pay                                                             |                                                                                                    |
| 4            | Electricity<br>04282720715                                      | R50.00                                                                                                    |
| R50          | .00                                                             |                                                                                                    |
| elect pa     | yment method                                                    |                                                                                                    |
| <b>()</b> vi | SA Business ···· 6224                                           |                                                                                                    |
|              |                                                                 |                                                                                                    |
|              | Pay                                                             |                                                                                                    |
| Please       | check the payment amount car                                    | efully. This transaction                                                                                        |
|              | the test sector is the fact test of the sector is the sector is | ind in the second second second second second second second second second second second second second second se |
|              | cannot be reverse                                               | ia.                                                                                                    |
|              | cannot be reverse                                               | ·a.                                                                                                    |
|              | cannot be reverse                                               | а.                                                                                                    |
|              | cannot de reverse                                               | ra.                                                                                                    |
|              | cannot de reverse                                               | ra.                                                                                                    |
|              | cannot be reverse                                               | iα.                                                                                                    |
|              | cannot be reverse                                               | iα.                                                                                                    |

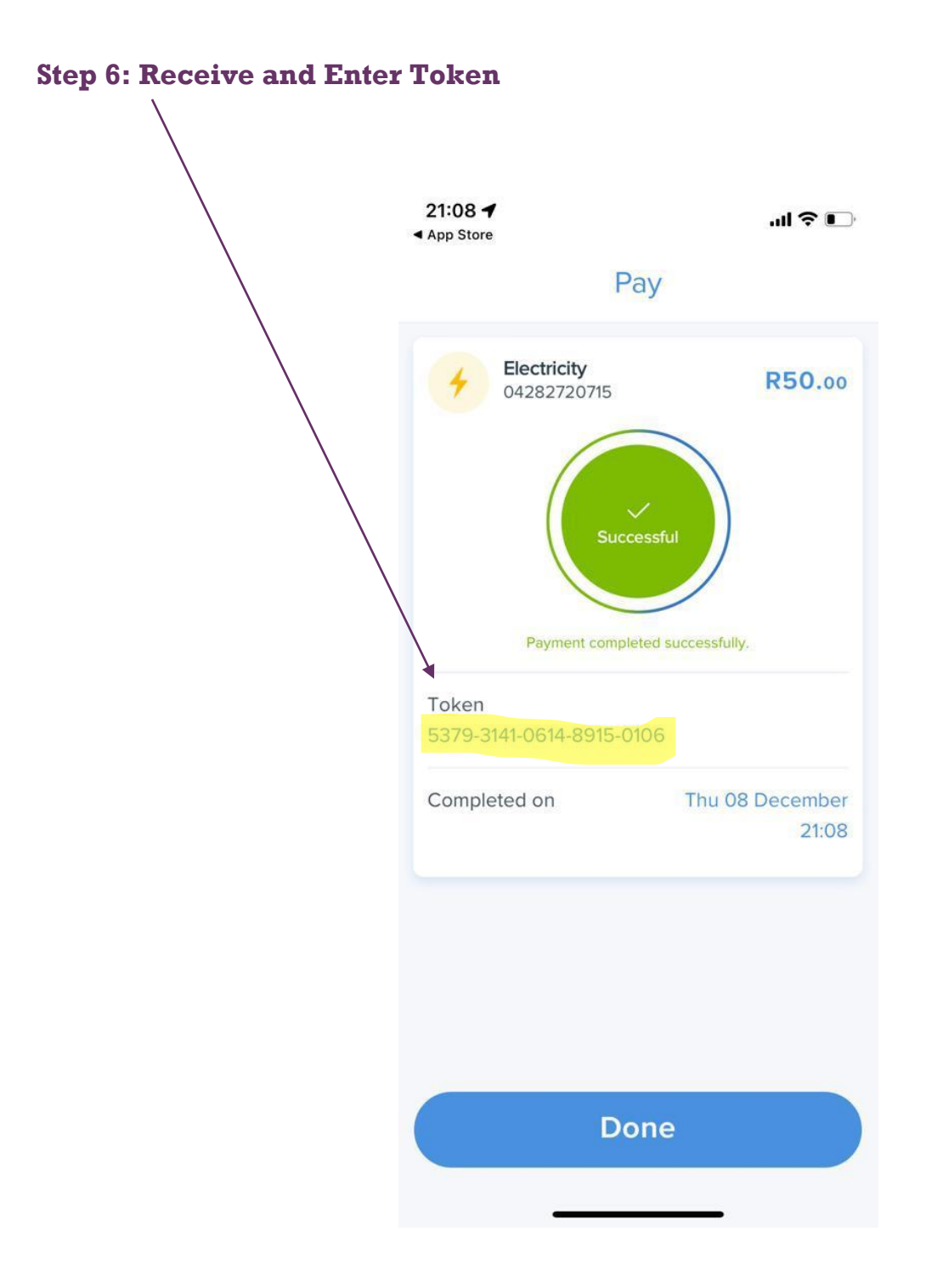